# วิธีการหาสภาวะและสารสำคัญด้วยการ Infusion และการบำรุงรักษาเครื่อง LCMS/MS หมายเลขเครื่อง No. 16

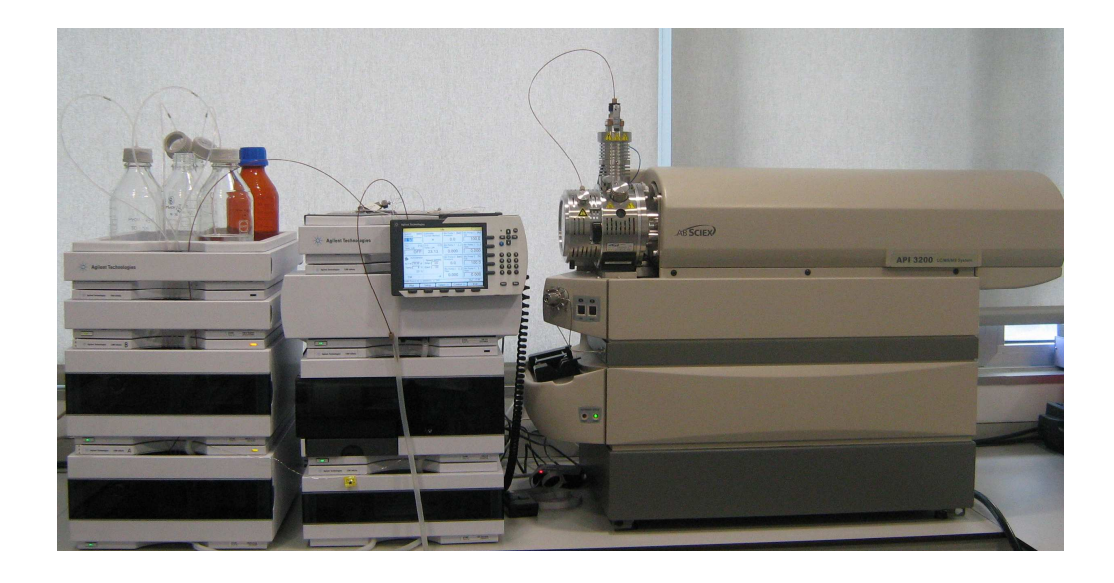

# ผู้ดูแล นางนันท์นภัส ธิติศักดิ์สกุล

# หน่วยปฏิบัติการและบริการวิชาการ ด้านคุณภาพผลิตภัณฑ์ คณะเภสัชศาสตร์ มหาวิทยาลัยขอนแก่น

# 1. วัตถุประสงค์

เพื่อให้ผู้ใช้งานทราบวิธีการใช้งานแบบ Infusion เครื่อง LCMS/MS อย่างถูกต้อง และสามารถบำรุงรักษาเครื่องมือ หลังจากใช้งานเสร็จสิ้นได้อย่างถูกต้องและตามกำหนดเวลา

## 2. ขอบข่าย

มาตรฐานวิธีปฏิบัติงานนี้ ใช้เฉพาะกับเครื่อง LCMS/MS ตาม model ข้างต้น ที่ตั้งอยู่ในคณะเภสัชศาสตร์ มหาวิทยาลัยขอนแก่น เท่านั้น

## เอกสารอ้างอิงที่เกี่ยวข้อง

คู่มือการใช้งานเครื่อง LCMS/MS (English version) ของบริษัท ABSciex จำกัด

## 4. คำนิยาม

LCMS/MS กือ Liquid Chromatography with Mass Spectrometry

# 5. ส่วนประกอบของเครื่อง LCMS/MS

5.1. Solvent Reservoir ส่วนนี้จะเป็นดัวจ่าย mobile phase ให้กับระบบ โดยจะอาศัย Pump ในการส่ง ส่วนนี้ห้ามใช้ในระบบ normal phase (ซึ่งมี stationary phase เป็นสารประเภทมีขั้ว ส่วนวัฏภาคเคลื่อนที่เป็นสารจำพวก non polar เช่น hexane เป็นต้น เพราะจะทำให้Pumpเสียได้)

5.2. Pump ที่ใช้เป็นแบบ Binary Pump คือมีสาย mobile phase 2 สาย และเป็นชนิด High Pressure Mixing ซึ่งจะสามารถทำ gradient ที่ flow rate ต่ำๆ ได้ดี โดยจะมี Column Mixer ช่วยในการผสมก่อนเข้าสู่ระบบ mobile phase ที่ใช้ต้องผ่านการกรอง ด้วย membrane 0.2-0.45 μm และ sonicate เพื่อไล่ฟองอากาศจากนั้นจึงนำมาใช้กับระบบ LC ได้

5.3. Column Oven เป็นส่วนที่ใช้ในการควบคุมอุณหภูมิของคอลัมน์

5.4. Auto sampler เป็นส่วนที่ใช้ในการฉีดตัวอย่างเข้าสู่ระบบ เป็นแบบ well-plate Auto sampler โดยเข็มจะเป็นตัววิ่งไปหา ขวดตัวอย่างเพื่อดูดสารแล้วจึงวิ่งไปฉีดเข้าระบบ ซึ่งระบบการฉีดสารแบบนี้จะทำให้การเกิด carry over ต่ำ

5.5. Instant pilot เป็นส่วนที่ใช้ในการควบคุมการทำงานของ pump เพื่อตั้งอัตราการไหลของ mobile phase ทำการ purge สาร และเปลี่ยนสาย และตั้งอุณหภูมิของ Column Oven

5.6. MS/MS เป็นส่วน Detector ซึ่งจะประกอบไปด้วย

- Pump จะเป็นส่วนสำคัญมากต่อระบบของ MS จะทำหน้าที่ในการสร้างระบบ Vacuum ให้ MS โดยมี 2 pump คือ Turbo pump และ Rough pump
- Ion Source เครื่องนี้จะเป็นแบบ API มี Probe 2 แบบคือ ElectroSpray Ionization (ESI) และ Atmospheric Pressure Ionization (APCI) ดังภาพที่ 1 ให้เลือกใช้ตามคุณสมบัติของสารตัวอย่างที่จะวัด Ion Source แสดงดังภาพที่ 2

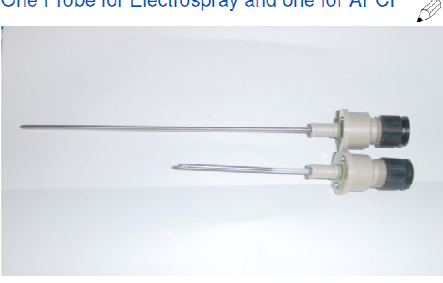

One Probe for Electrospray and one for APCI

ภาพที่ 1 Probe ESI (probe ยาว) และ APCI (probe สั้น)

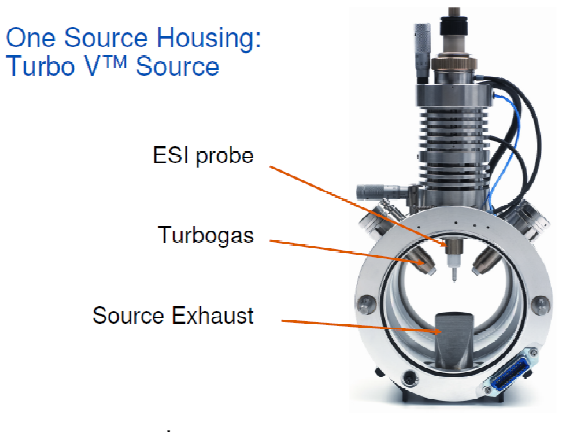

ภาพที่ 2 Ion Source

Mass filter จะเป็นแบบ Triple Quadrupole ประกอบด้วย Q1, Q2 และ Q3 ดังภาพที่ 3

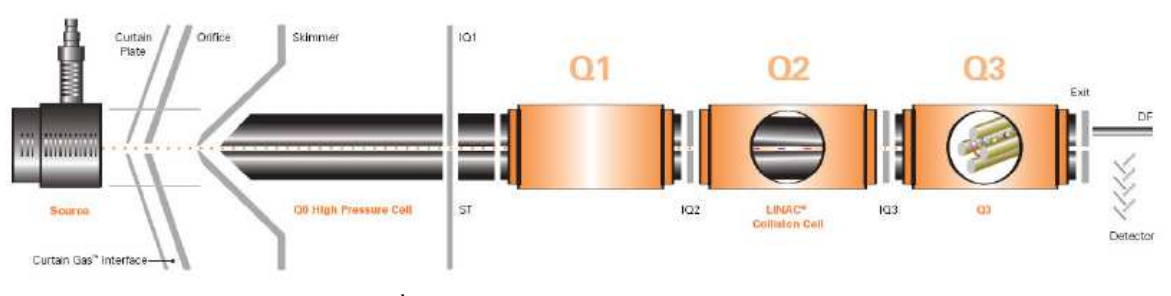

ภาพที่ 3 Mass filter แบบ Triple Quadrupole

### 6. วิธีการใช้ Software

การหาค่าพารามิเตอร์ของเครื่องให้เหมาะกับสารตัวอย่าง โดยทำ Infusion มีวิธีการดังนี้

#### 6.1. วิธีการ Infusion

6.1.1. loop ที่ ion source จะมี 2 แบบ คือ แบบ 2-way และ 3-way ดังภาพที่ 4 โดยที่แบบ 2-way จะใช้ในการทำ infusion เพื่อปรับค่า parameter ของ Ion source และใช้ในการหาปริมาณสาร (Quantitative analysis) ส่วน 3-way จะใช้ ในกรณีที่ต้องการปรับค่า Nebulizer source gas 1, gas 2 และ spray temperature ที่ Source parameter)

6.1.2. การทำ infusion เพื่อต้องการ scan หาตัว parent ตรวจสอบ loop ที่ ion source ให้เป็นแบบ 2-way ก่อนทำ การ infusion ดังภาพที่ 4

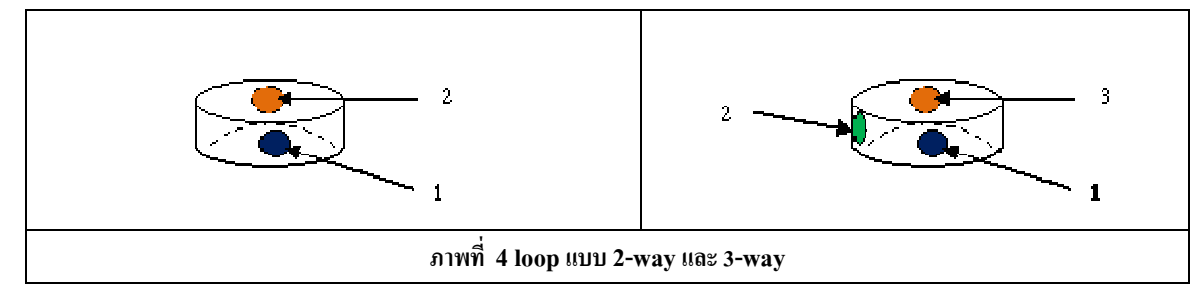

6.1.3. ใช้ Syringe เฉพาะของเครื่อง ทำการดูดสารตัวอย่างเข้าไปแล้วเอาปลายเข็มออก จากนั้นให้ต่อเข้ากับสายที่ 2
 6.1.4. จากนั้นเปิด computer แล้วจะปรากฏหน้าจอดังภาพที่ 5

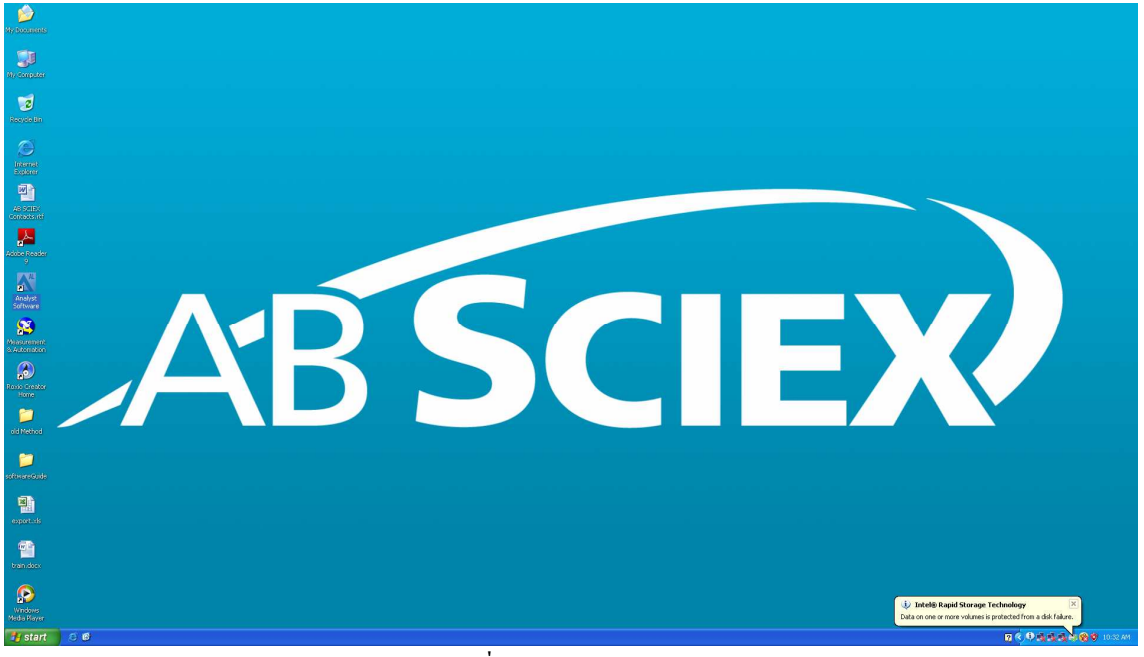

ภาพที่ 5 Analyst Software

6.1.5. เข้า program Analyst โดย double click ที่ Analyst Software 6.1.6. Click → Register later →OK จะปรากฏดังภาพที่ 6

| R Analyst                                                                                                    |                | (           | 🖃 🗗 🗙 |
|----------------------------------------------------------------------------------------------------|----------------|-------------|-------|
| Bie Edit View Iools Englore Window Script Help                                                                                                    |                | <b>T</b> 11 |       |
| 👔 📽 🖬 🚳 🖪 🖇 🕼 💭 🕮 🗉 Explore Mode 🛛 💌 🛅 🔀 suthasinee 🔗 🛹 🐼                                                                                                    |                | Tool bar    |       |
| 1 1 1 2 2 2 2 2 2 2 2 2 2 2 2 2 2 2 2 2                                                                                                    | 広を守る市西部●→■*常型流 |             |       |
| Contract Contract Contracts of Contracts of Contracts of Contracts of Contracts of Contracts of Contracts of Contracts of Contracts of Contract Contracts of Contract Contracts of Contract Contracts of Contract Contracts of Contract Contracts of Contracts of Contrac |                |             |       |
|                                                                                                    |                |             |       |
| Start C C Treatifronting Manyot                                                                                                    |                |             |       |
|                                                                                                    |                |             |       |

ภาพที่ 6 แสดง Menu bar และ Tool bar

6.1.7. ทำการตั้ง project ก่อน โดยไปที่ Tool bar แล้ว click →Tool →Project →Create Project (ภาพที่ 7) ให้ตั้งชื่อ project ตรงช่อง Project name→OK

| D:\Analyst Data\Projects                                                                                                    |                     |  |
|----------------------------------------------------------------------------------------------------|---------------------|--|
| Project name                                                                                                    |                     |  |
|                                                                                                    |                     |  |
| ubproject Specifications                                                                                                    |                     |  |
| ubproject name:                                                                                                    |                     |  |
| 2013_01_10                                                                                                    |                     |  |
| Project folders:                                                                                                    | Subproject folders: |  |
| Acquisition Methods<br>Acquisition Scripts<br>Batch<br>BioAnalyst<br>Data<br>Log<br>Processing Methods<br>Processing Scripts | =>                  |  |
| Add All                                                                                                    | Remove Al           |  |
| <b>T</b> Cat any firm at inc. as defends to                                                                                  | Construction and    |  |
| _ Set configuration as default to                                                                                            | new projects        |  |

6.1.8. ไปที่ Configure → double click ที่ Hardware Configuration จะขึ้นหน้าจอ Hardware Configuration Editor → API 3200 (ในกรณีที่ใช้ Infusion) หรือ API3200+Agilent 1260 (ในกรณีที่ใช้ LC) → Activate profile ดัง ภาพที่ 8

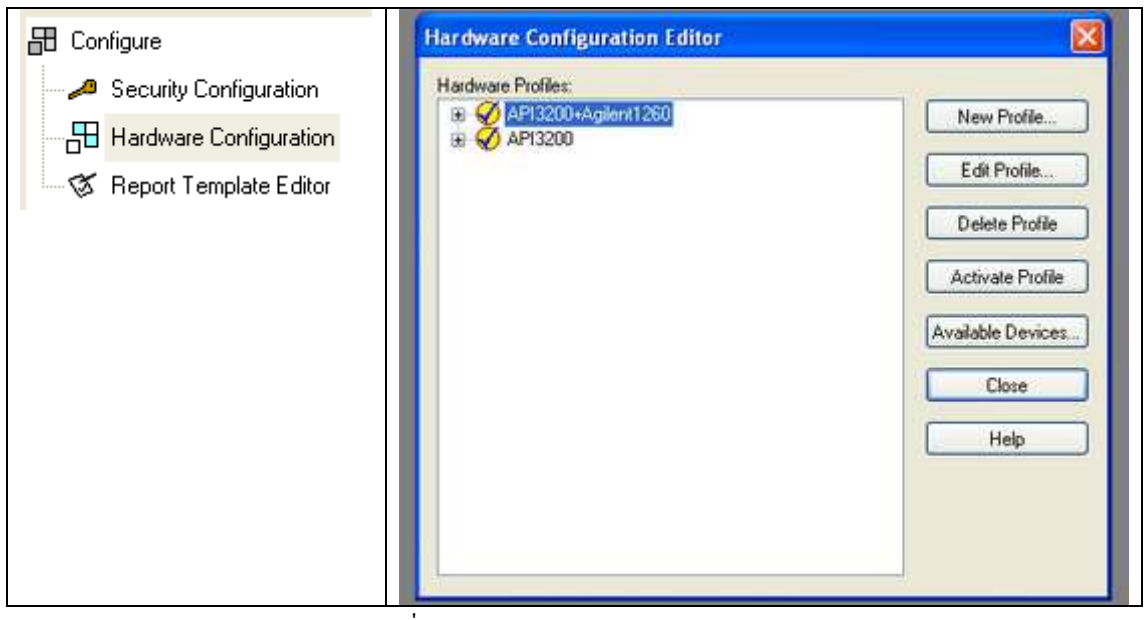

ภาพที่ 8 Hardware Configuration Editor

จะปรากฏดังภาพที่ 9 แล้ว Click→ Close

| Landware Des Class  |                    |
|---------------------|--------------------|
| API3200+Agilent1260 | New Profile        |
|                     | View Profile       |
|                     | Delete Profile     |
|                     | Deactivate Profile |
|                     | Available Devices  |
|                     | Close              |
|                     | Help               |
|                     |                    |
|                     |                    |

ภาพที่ 9 Activate Profile

# 6.2. การ Tune mass เพื่อ Scan หาตัวแม่ (parent)

- 6.2.1. ไปที่ menu bar → Tune and Calibration
- 6.2.2. Double click  $\dot{\vec{n}}$  Manual Tuning
- 6.2.3. เลือก Scan type เป็น Q1MS (Q1) จะได้หน้าต่างภาพที่ 10

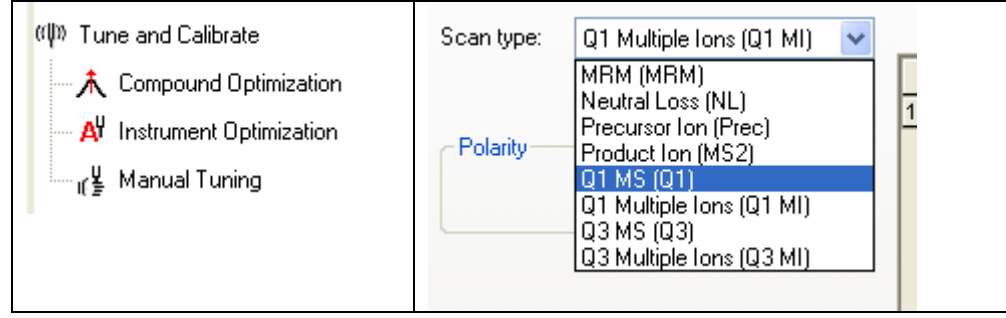

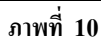

6.2.4. ตั้งก่า start และ stop ให้ครอบคลุม molecular Weight ของตัวแม่ เพื่อ Scan หาตัวแม่ (parent) หากไม่ทราบอาจตั้ง 0 -900 Da ส่วนก่า time (Sec) ให้ตั้งเป็น 0.1 ดังภาพที่ 11

| ource/Gas Compound Resolution Detector                           | MS Advanced MS                                 |
|------------------------------------------------------------------|------------------------------------------------|
| Declustering Potential (DP) 75.0<br>intrance Potential (EP) 10.0 | Center / Width Import List                     |
|                                                                  | Start (Da) Stop (Da) Time (sec)                |
|                                                                  | 1 150 300 0.1                                  |
|                                                                  | Polany     O Positive     Negative             |
|                                                                  |                                                |
|                                                                  | (includes pauses): 0.1050 (sec) Period Summary |
|                                                                  | Duration: 5.000 (min) Delay Time: 0 (sec)      |

- 6.2.5. หากต้องการให้ save spectrum ให้ 🗹 MCA จากนั้นตั้งค่า duration ประมาณ 5 นาที
- 6.2.6. Polarity ให้ตั้งตามคุณสมบัติของสารที่วัด โดยส่วนใหญ่เป็น Positive

6.2.7. มาที่หน้าจอ Analyst software → ไปที่ dropdown list → เลือก Syringe Pump Method จะขึ้นหน้าจอให้ไส่ค่า Syringe Diameter ตามปริมาตร syringe ที่ใช้ ถ้าเป็นขนาด 1 ml ให้ใส่ค่า Syringe Diameter เป็น 4.61 mm ตั้งค่า flow rate เป็น 10 μL/min ดังภาพที่ 15

| Edit Ramp Syringe P                                     | ump Method 🔽 🗌 L | Ise Start Syringe Pump | p Set Flow Rate |
|---------------------------------------------------------|------------------|------------------------|-----------------|
| Harvard Syringe Pump Metho                              | od Properties    |                        |                 |
| Syringe Diameter (mm):<br>2.300<br>Flow Rate:<br>10.000 | Unit:<br>uL/min  |                        |                 |

# ภาพที่ 12 การตั้งค่าพารามิเตอร์ของ Syringe

6.2.8. กลับไปที่ dropdown list → เลือก MS Method แล้ว Click ที่ Start Syringe Pump เพื่อให้สารตัวอย่างวิ่งเข้าไปใน MS ดังภาพที่ 16

| Edit Ramp     | MS Method                        | •     | 🛛 Use 🌘 | Start Syringe Pur | np |
|---------------|----------------------------------|-------|---------|-------------------|----|
| MS Advance    | MS Method<br>Syringe Pump Method |       |         |                   |    |
|               |                                  |       | Center  | / Width           |    |
|               |                                  |       | 📃 Param | eter Range        |    |
| Scan type: Q1 | MS (Q1)                          | ~     |         |                   |    |
|               |                                  |       |         | Start (Da)        | 5  |
| ภาพที่ 1      | 3 การส่งสารตัวอย่างเข้าสู่ระ     | ะบบ I | MS      |                   |    |

6.2.9. มาที่ Acquire...→ตั้งชื่อ Data file name→OK เครื่องจะเริ่มทำงานดังภาพที่ 17

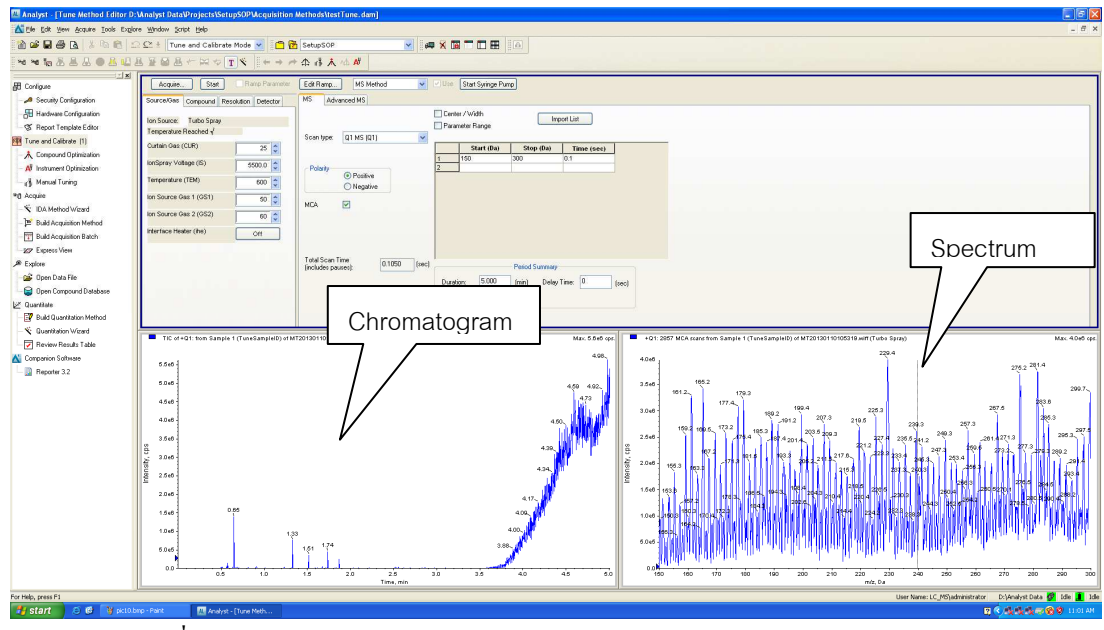

ภาพที่ 14 แสดงหน้าจอ Chromatogram และ Spectrum ของสารตัวอย่าง

- 6.2.10. เมื่อครบเวลาที่ตั้งไว้เครื่องจะหยุดทำงานแล้วให้ click ที่ Stop Syringe Pump
- 6.2.11. การดู file ที่บันทึกไว้ ให้ไปที่ Menu bar เลือก Explore →Open data file →เลือกชื่อ file name ที่ตั้งไว้ →OK ดังภาพที่ 18

| ≫ Explore ←              | Select Sample                                         |      |
|--------------------------|-------------------------------------------------------|------|
| 🗃 🚰 Open Data File 🗲     | Please select a data file and a corresponding sample: |      |
| 🔤 Open Compound Database | Data Files Samples                                    |      |
|                          | Cimetidine.wiff TuneSampleID<br>TuneSampleID          |      |
|                          |                                                       |      |
|                          |                                                       | 5    |
|                          | Browse Verify Checksum                                | ncel |

# ภาพที่ 15 การดู file ที่บันทึกไว้

6.2.12. ให้บันทึกค่า spectrum ของ parent (m/z) ที่ได้ไว้เพื่อนำมาใส่เป็นค่า product of ...ในขั้นตอนต่อไป

#### 6.3. การหาลูก (Product Ion, MS2)

6.3.1. ไปที่ Scan type เลือก Product Ion (MS2)

|                                                     | Ļ                                                                           |                      |               | Center / W | ⁄idth<br>Range | [ In           | nport List   |       |
|-----------------------------------------------------|-----------------------------------------------------------------------------|----------------------|---------------|------------|----------------|----------------|--------------|-------|
| Scan type:                                          | Product Ion                                                                 | (MS2)                | *             |            | Start (Da)     | Stop (Ba)      | Time (sec)   | 1     |
|                                                     |                                                                             |                      |               | 1 100      | .000           | 620.000        | 0.2941       | 1     |
| Polarity                                            |                                                                             | -                    |               | 2          |                |                |              | 1     |
|                                                     | (a) Rositino                                                                |                      |               |            |                |                | - tr         | -     |
|                                                     | <ul> <li>Positive</li> <li>Negative</li> </ul>                              |                      |               |            |                |                |              |       |
| MCA                                                 | Positive     Negative                                                       | ↓                    |               |            |                |                | - <b>t</b>   | -     |
| MCA<br>Product Of:                                  | Positive     Negative                                                       | 609.7                | (Da)          |            |                |                | - <b>'</b> , | -     |
| MCA<br>Product Of:<br>Total Scan 1<br>(includes par | <ul> <li>Positive</li> <li>Negative</li> <li>V</li> </ul>                   | ↓<br>609.7<br>0.2991 | (Da)<br>(sec) |            |                | Period Summary | ,<br>,       | _     |
| MCA<br>Product Of:<br>Fotal Scan 1<br>includes par  | <ul> <li>Positive</li> <li>Negative</li> <li>Ime</li> <li>uses):</li> </ul> | ↓<br>609.7<br>0.2991 | (Da)<br>(sec) | Duration:  | 1.999          | Period Summary | ,<br>Time: 0 | [sec] |

ภาพที่ 16

- 6.3.2. ใส่ค่า m/z ของ parent ในช่อง product of
- 6.3.3. เลือกช่วง Scan molecular weight โดยให้กรอบกลุมตัว parent ด้วย ส่วน Time เครื่องจะใส่ให้อัตโนมัติ
- 6.3.4. จากนั้นให้ใส่ Duration และ 🗹 MCA
- 6.3.5. ไปที่ tab Compound →ปรับค่า CE ตั้งแต่ 20-50 เพื่อเลือกค่า CE ที่เหมาะสม

| Acquire Start Ramp Parame               | ter Edit Ramp MS Method 💌    |
|-----------------------------------------|------------------------------|
| Source/Gas Compound Resolution Detector | MS Advanced MS               |
| Declustering Potential (DP) 75.0        |                              |
| Entrance Potential (EP) 10.0            | Scan type: Product Ion (MS2) |
| Collision Energy (CE) 50.0 🛟            |                              |
| Collision Cell Exit Potential (CXP) 3.0 | Polarity                     |
| ภาพที่ 1'                               | 7                            |

- 6.3.6. Click ที่ Start Syringe Pump จากนั้นมาที่ Acquire...→ใส่ชื่อ sample name →ตั้งชื่อ Data file name →OK เครื่องจะเริ่มทำงาน
- 6.3.7. จะได้ค่า m/z ของ product ลูก ออกมา

#### 6.4. การตกแต่งตัวแม่

- 6.4.1. ให้เลือก Scan type เป็น Q1 multiple Ion (Q1MI)
- 6.4.2. ใส่ก่า Q1 mass ของตัวแม่ที่บันทึกไว้ก่อนหน้านี้ และใส่ก่า Time (msec) เป็น 100

| Acquire Start Ramp Parameter                                     | Edit Ramp MS Method 🕑 Use Start Syringe Pump |
|------------------------------------------------------------------|----------------------------------------------|
| Source/Gas Compound Resolution Detector                          | MS Advanced MS                               |
| Declustering Potential (DP) 75.0<br>Entrance Potential (EP) 10.0 | Scan type: Q1 Multiple Ions (Q1 MI)          |
|                                                                  | 01 Mass (Da) Time (msec)                     |
|                                                                  | Polarity  Positive Negative                  |
|                                                                  | ภาพที่ 18                                    |

6.4.3. ทำการปรับค่าพลังงานต่างๆ โดยไปที่ Edit Ramp  $\rightarrow$  Ramp parameter setting  $\rightarrow$  Declustering Potential (DP)  $\rightarrow$ ใส่ค่า start, stop และ step ดังภาพที่ 22 (สามารถปรับเปลี่ยนได้ตามความเหมาะสม)

| Ramp Para  | meter Settings         | X |
|------------|------------------------|---|
| Parameter: | Declustering Potential | < |
| Start:     | 0 (volts)              |   |
| Stop:      | 400 (volts)            |   |
| Step:      | 1 (volts)              |   |
|            | DK Cancel Help         |   |

ภาพที่ 19 Declustering Potential (DP)

- 6.4.4. Click ที่ Start Syringe Pump จากนั้นมาที่ Acquire...→ใส่ชื่อ sample name →ตั้งชื่อ Data file name→OK เครื่องจะเริ่มทำงาน
- 6.4.5. จะได้ spectrum DP ออกมา ให้ทำการเลือกค่าที่ให้ spectrum สูงที่สุด แล้วบันทึกค่าไว้
- 6.4.6. ปรับค่าพลังงานตัวต่อไปโดยไปที่ Edit Ramp →Ramp parameter setting →Entrance Potential (EP) →ใส่ค่า start, stop และ step ดังภาพที่ 23

| Ramp Para  | meter Settings     | K |
|------------|--------------------|---|
| Parameter: | Entrance Potential |   |
| Start:     | 1 (volts)          |   |
| Stop:      | 12 (volts)         |   |
| Step:      | 1 (volts)          |   |
| _          |                    |   |
|            | OK Cancel Help     |   |

ภาพที่ 20 Entrance Potential (EP)

- 6.4.7. ทำตามข้อ 6.4.4 ถึง 6.4.5 แล้วบันทึกค่า spectrum สูงที่สุดไว้
- 6.4.8. ปรับค่าพลังงานตัวต่อไปโดยไปที่ Edit Ramp →Ramp parameter setting →Collision Cell Ent Potential (CEP) →ใส่ค่า start, stop และ step ดังภาพที่ 24

| Ramp Parameter Settings |                               |  |  |  |
|-------------------------|-------------------------------|--|--|--|
| Parameter:              | Collision Cell Ent. Potential |  |  |  |
| Start:                  | 0 (volts)                     |  |  |  |
| Stop:                   | 188 (volts)                   |  |  |  |
| Step:                   | 1 (volts)                     |  |  |  |
| _                       |                               |  |  |  |
|                         | IK Cancel Help                |  |  |  |

ภาพที่ 21 Collision Cell Ent Potential (CEP)

6.4.9. ทำตามข้อ 6.4.4 ถึง 6.4.5 แล้วบันทึกค่า spectrum สูงที่สุดไว้

#### 6.5. การตกแต่งตัวลูก

- 6.5.1. ให้เลือก Scan type เป็น MRM (MRM)
- 6.5.2. ใส่ค่า Q1 mass ของตัวแม่ที่บันทึกไว้ก่อนหน้านี้, Q3 mass ใส่ค่า Time (msec) เป็น 100 จากนั้นคลิกขวาที่ตาราง แล้วแล้วเลือก ✔ ที่หน้าช่อง DP, EP, CEP แล้วใส่ค่าพารามิเตอร์ต่างๆที่ได้บันทึกไว้ดังภาพที่ 25

| IS Adva    | anced MS                     |   |               |     |            |                        |              |
|------------|------------------------------|---|---------------|-----|------------|------------------------|--------------|
|            |                              |   | Scheduled MRM | Imp | ort List   |                        |              |
| Scan type: | MBM (MBM)                    | ~ |               |     |            |                        | _            |
|            |                              |   | Time (msec)   | ID  | DP (volts) | EP (volts)             | 1            |
|            |                              | 1 | 100           |     | 62.030     | 5.040                  | Ī            |
| - Polarity |                              | 2 |               |     |            |                        |              |
|            | <ul> <li>Positive</li> </ul> |   |               |     |            |                        |              |
|            | 🔘 Negative                   |   |               |     |            |                        |              |
|            |                              |   |               |     | V [        | eclustering Potent     | ial DP       |
|            |                              |   |               |     | 🗸 E        | intrance Potential B   | EP           |
|            |                              |   |               |     | V (        | Collision Cell Ent. Po | otential CEP |
|            |                              |   |               |     | (          | ollision Energy CE     |              |
|            |                              |   |               |     |            | follicion Cell Evit Do | toptial CVD  |

ภาพที่ 22 การใส่ค่าพารามิเตอร์ต่างๆใน mode MRM

- 6.5.3. ปรับค่าพลังงานโดยไปที่ Edit Ramp → Ramp parameter setting → Collision Energy (CE) →ใส่ค่า start, stop และ step เป็น 5 V, 130V, 1 V ตามลำดับ
- 6.5.4. ทำตามข้อ 6.4.4 ถึง 6.4.5 แล้วบันทึกค่า spectrum สูงที่สุดไว้
- 6.5.5. จากนั้นคลิกขวาที่ตารางแล้วแล้วเลือก ✔ที่หน้าช่อง CE แล้วใส่ค่าพารามิเตอร์ต่างๆที่ได้บันทึกไว้
- 6.5.6. ปรับค่าพลังงาน CXP โดยไปที่ Edit Ramp →Ramp parameter setting →Collision Cell Exit Potential (CXP) →ใส่ค่า start, stop และ step เป็น 0 V, 58V, 1 V ตามลำดับ
- 6.5.7. ทำตามข้อ 6.4.4 ถึง 6.4.5 แล้วบันทึกค่า spectrum สูงที่สุดไว้ ดังภาพที่ 26

| Ramp Parameter Settings |              |                    |      |  |
|-------------------------|--------------|--------------------|------|--|
| Parameter:              | Collision Co | ell Exit Potential | ~    |  |
| Start:                  | 0            | (volts)            |      |  |
| Stop:                   | 58           | (volts)            |      |  |
| Step:                   | 1            | (volts)            |      |  |
|                         |              |                    |      |  |
|                         | ОК           | Cancel             | Help |  |

# ภาพที่ 23 Collision Cell Exit Potential (CXP)

6.5.8. จากนั้นคลิกขวาที่ตารางแล้วแล้วเลือก ✔ ที่หน้าช่อง CXP แล้วใส่ค่าพารามิเตอร์ต่างๆที่ได้บันทึกไว้

7. Source Parameter ที่เหมาะสม

| CUR = 25<br>CAD = 5<br>IS =5500 | ใช้สำหรับ Mode ESI |                    |  |
|---------------------------------|--------------------|--------------------|--|
| TEM = 300  for  GS1 = 40        | 600 for GS1 = 50   | 700  for  GS1 = 60 |  |
| GS1 = 40                        | 50                 | 60                 |  |
| GS2 = 50                        | 60                 | 70                 |  |

Note:

1. ค่า GS2 > GS1

2. Sensitivity ของ peak ที่ขึ้นมาต้องมากกว่า  $10^4$  (เครื่องวัดได้ maximum  $10^5$ )

3. การตั้ง flow rate จะต้องพิจารณาจากคอลัมน์ที่ใช้ด้วยและหากตั้งสูงเกินไปอาจทำให้ sensitivity ไม่ดี

<u>ข้อควรระวัง</u> หาก mobile phase ที่ใช้มีส่วนประกอบเป็นเกลือหรือ บัพเฟอร์ ให้ทำการล้างระบบค้วยน้ำ ultrapure 18.2 MΩ ที่ ผ่านการกรอง 0.45 µm ประมาณ 30-60 นาทีก่อนแล้วจึงเก็บระบบ HPLC ด้วย Methanol บำรุงรักษาประจำเดือน โดยผู้ดูแลเครื่องมือ ตรวจสอบการอุดตันของ Solvent Reservoir Filter ท่อเทฟล่อน (Tetlon) จาก Reservoir หากมีการอุดตันให้นำไปแช่กรด nitric เจือจางแล้วล้างออก เช็ดทำความสะอาดเครื่องมือ บำรุงรักษาประจำปี ทุก 6 เดือน โดยผู้ดูแลเครื่องมือ